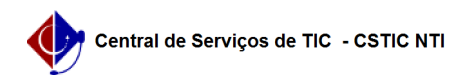

## [Como Fazer] Matrícula Regular em disciplinas realizada pelo Discente 06/05/2024 14:54:09

|                                                                                                    |                                                                                                    |                                                                           |                   | Imprimir artigo da FAQ |
|----------------------------------------------------------------------------------------------------|----------------------------------------------------------------------------------------------------|---------------------------------------------------------------------------|-------------------|------------------------|
| Categoria:                                                                                                    | SIGAA::Stricto Sensu                                                                                                    | Votos:                                                                    | 0                 |                        |
| Estado:                                                                                                    | público (todos)                                                                                                    | Resultado:                                                                | 0.00 %            |                        |
|                                                                                                    |                                                                                                    | Última atualização                                                        | Ter 28 Set 08:45: | :05 2021               |
|                                                                                                    |                                                                                                    |                                                                           |                   |                        |
| Palavras-chave                                                                                                    |                                                                                                    |                                                                           |                   |                        |
| stricto sensu, matrícu                                                                                                    | ıla                                                                                                    |                                                                           |                   |                        |
| Artigo (público)                                                                                                    |                                                                                                    |                                                                           |                   |                        |
| Artigo (publico)                                                                                                    |                                                                                                    |                                                                           |                   |                        |
| Procedimentos                                                                                                    |                                                                                                    |                                                                           |                   |                        |
| Caminho                                                                                                    |                                                                                                    |                                                                           |                   |                        |
| SIGAA > Módulos > P<br>Matrícula                                                                                                    | Portal do Discente > Ensino > Matrícula On-Lir                                                                                                    | ne > Realizar                                                             |                   |                        |
| Passo a Passo                                                                                                    |                                                                                                    |                                                                           |                   |                        |
| 1. Logar no sistema e                                                                                                    | e acessar o Portal do Discente Stricto Sensu;                                                                                                    |                                                                           |                   |                        |
| 2. Acessar a funciona                                                                                                    | lidade;                                                                                                    |                                                                           |                   |                        |
| 3. Em Opções de Mat                                                                                                    | rícula, clicar em Disciplinas;                                                                                                    |                                                                           |                   |                        |
| <ol> <li>Será exibida uma l<br/>informações sobre a<br/>visualizar detalhes so<br/>componente. O disce<br/>clicar no botão Adicio<br/>nas turmas seleciona</li> </ol> | ista com as turmas ofertadas. O discente pod<br>Turma selecionada clicando no ícone em form<br>obre o componente escolhido clicando em cim<br>nte irá escolher as turmas que deseja se mat<br>nar Turmas. Caso o sistema detecte choque o<br>das será exibida uma mensagem de erro. | e visualizar<br>na de lupa ou<br>a do nome do<br>ricular e<br>de horários |                   |                        |
| 6. O discente ainda p<br>Imprimir Comprovant                                                                                                    | ode gerar o comprovante de matrícula clican<br>re;                                                                                                    | do no botão                                                               |                   |                        |
| 7. O discente pode ad                                                                                                    | companhar as solicitações de matrícula acess                                                                                                    | ando:                                                                     |                   |                        |
| * Matrícula On-Line →                                                                                                    | Ver Orientações de Matrícula                                                                                                    |                                                                           |                   |                        |
| ou                                                                                                    |                                                                                                    |                                                                           |                   |                        |
| * Matrícula On-Line →                                                                                                    | Ver Resultado do Processamento.                                                                                                    |                                                                           |                   |                        |
| Observações                                                                                                    |                                                                                                    |                                                                           |                   |                        |
| Ao adicionar turmas,<br>horários. Dado que o<br>curriculares em mesr                                                                                                  | o sistema irá verificar a ocorrência de choque<br>aluno não pode cursar dois ou mais compone<br>no dia e horários.                                                                                                    | e de<br>intes                                                             |                   |                        |
| Mais informações em<br>[1]https://manuaisde                                                                                                    | :<br>sistemas.ufpe.br/index.php/Matr%C3%ADcula                                                                                                    | _Regular_pelo_Discente                                                    |                   |                        |
| 5. Após selecionar as<br>das turmas seleciona<br>Matrículas;                                                                                                    | turmas será exibida uma tela com o quadro (<br>das. Para finalizar é só clicar no botão Confirr                                                                                                    | de horários<br>nar                                                        |                   |                        |
| [1] https://manuaisde                                                                                                    | ssistemas ufne hr/index nhn/Matr%C3%ADcul                                                                                                    | a Regular pelo Disconto                                                   |                   |                        |